# HƯỚNG DẪN THAM GIA KHÓA HỌC TRỰC TUYẾN

Để tham gia khóa học trực tuyến do UfU cung cấp, bạn vui lòng thực hiện các bước như hướng dẫn sau đây:

## Bước 1: Truy cập vào website của UfU

Để tham gia vào các Khóa học trực tuyến của UfU, bạn vui lòng truy cập vào đường link: <u>https://www.ufu.de/vi/ufu-hoc-truc-tuyen/</u>.

## Bước 2: Lựa chọn khóa học

Sau khi truy cập vào đường link trên, bạn được chuyển đến cửa sổ mới như hình dưới. Lựa chọn khóa học mà bạn muốn tham gia bằng cách click vào các lựa chọn khóa học ở ô màu xanh trên màn hình.

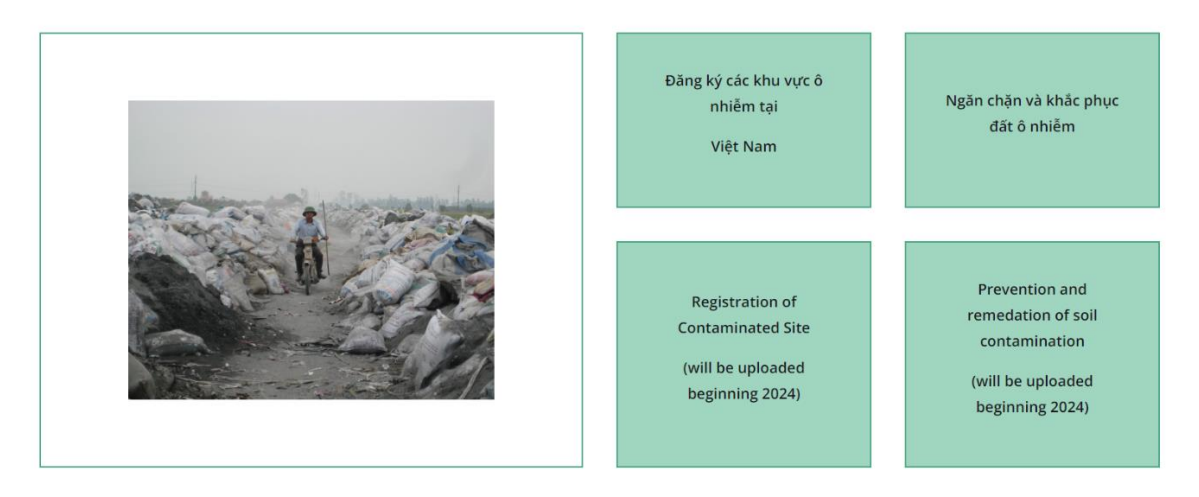

# Bước 3: Chọn ngôn ngữ đăng nhập (nếu cần thiết)

Sau khi chọn khóa học, bạn sẽ được chuyển đến một cửa sổ Website khác. Tại cửa sổ web này sẽ hiện thị ngôn ngữ đăng nhập mặc định là *Tiếng Đức (Deutsch)*, bạn có thể chọn ngôn ngữ khác mà bạn muốn *Ngôn ngữ khuyến nghị là tiếng Anh English-(en)* 

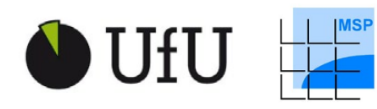

Supported by:

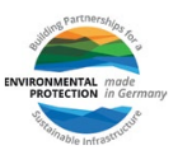

| Kennwort                                      |                         |
|-----------------------------------------------|-------------------------|
| Login<br>Kennwart vergessen?                  |                         |
| Kennwort vergessen?                           |                         |
|                                               |                         |
| Neu auf dieser Webseite?                      |                         |
| Für den vollen Zugriff auf die Website brauch | en Sie ein Nutzerkonto. |
| Neues Konto anlegen                           |                         |
| Kurse können für Gäste offe                   | n sein                  |
| Anmelden als Gast                             |                         |
|                                               |                         |

## Bước 4: Đăng nhập/tạo tài khoản mới UfU Moodle

Bạn cần có tài khoản UfU Moodle để có thể truy cập được vào nội dung của khóa học.

Nếu bạn đã có tài khoản UfU Moodle: Nhập username (tên người dùng) và password (mật khẩu) và chuyển sang Bước 6

Nếu bạn chưa có tài khoản thì làm theo các bước sau:

1. Click vào Create new account (Tạo tài khoản mới)

| Uranama                                                                                                    | - | Têr | n người dù | ùng |
|----------------------------------------------------------------------------------------------------|---|-----|------------|-----|
|                                                                                                    |   |     |            |     |
| Password                                                                                                    | - |     | Mật khẩu   | u   |
| Log in                                                                                                    |   |     |            |     |
| ost password?                                                                                                    |   |     |            |     |
|                                                                                                    |   |     |            |     |
| ls this your first time here?                                                                                                    |   |     |            |     |
| Is this your first time here?<br>For full access to this site, you first need to create an account.                                                                                   |   |     |            |     |
| Is this your first time here?<br>For full access to this site, you first need to create an account.<br>Create new account                                                             |   |     |            |     |
| Is this your first time here?<br>For full access to this site, you first need to create an account.<br>Create new account                                                             |   |     |            |     |
| Is this your first time here?<br>For full access to this site, you first need to create an account.<br>Create new account                                                             |   |     |            |     |
| Is this your first time here?<br>For full access to this site, you first need to create an account.<br>Create new account<br>Some courses may allow guest access<br>Access as a guest |   |     |            |     |
| Is this your first time here?<br>For full access to this site, you first need to create an account.<br>Create new account<br>Some courses may allow guest access<br>Access as a guest |   |     |            |     |

2. Sau đó bạn sẽ được chuyển đến một cửa sổ khác. Bạn cần điền đầy đủ tất cả các thông tin (có dấu chấm than màu đỏ) để tạo một tài khoản UfU Moodle mới.

|                        | New account                                                                                                    |
|------------------------|----------------------------------------------------------------------------------------------------|
| Tên người dùng         | Mật khẩu ít nhất nhải từ 8 ký tự trong đó ít nhất                                                                                                    |
|                        | The password must have at least 8 characters, at least 1 digit(s), at least 1<br>lower case letter(s), at least 1 upper case letter(s), at least 1 special<br>character(s) such as as *, -, or #<br>Descended 0 |
| Mật khẩu               | Lazwold A                                                                                                    |
| Địa chỉ email          | Email address                                                                                                    |
| Nhập lại địa chỉ email | Email (again) 9                                                                                                    |
| Tên                    | First name 0                                                                                                    |
| Họ                     | Last name 9                                                                                                    |
| Tỉnh/thành phố         | City/town                                                                                                    |
| Quốc gia               | Country       Khi đã điền đầy đủ các thông tin. Click         Select a country       vào Create my new account để hoàn tất                                                                                      |
|                        | Create my new account     Cancel     Việc tạo tài khoán mới       Image: Create my new account     Cancel     Việc tạo tài khoán mới                                                                            |
|                        |                                                                                                    |

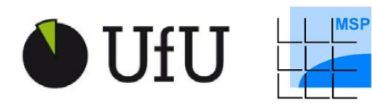

Supported by:

Federal Ministry for the Environment, Nature Conservation and Nuclear Safety

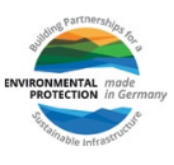

#### Bước 5: Xác nhận email và hoàn thành đăng ký tài khoản mới

Sẽ có một email xác nhận được gửi đến địa chỉ Email mà bạn dùng để đăng ký tài khoản sau khoảng vài phút. Bạn hãy kiểm tra email và click vào đường link xác nhận để hoàn thành việc đăng ký tài khoản *UfU Moodle* mới.

| UfU interaktiv: account confirmation                                                                         |                                         |                             |
|----------------------------------------------------------------------------------------------------|-----------------------------------------|-----------------------------|
| Moodle Support_(via UfU) <noreply@moodle-kurse.de></noreply@moodle-kurse.de>                                 | 😇 🕤 Reply 🖑 Reply All                   | $\rightarrow$ Forward $[i]$ |
| Email của bạn                                                                                                |                                         | Wed 7/12/2023 4:29 PM       |
| Dear {\$a->firstname},                                                                                       | Click vào link để hoàn                  |                             |
| a new account for UfU interaktiv has been requested with your email address.                                 | thanh dang ky tai khoan                 |                             |
| To confirm the user account, you must go to the following web address:                                       |                                         |                             |
| https://ufu.elearning-home.de/login/confirm.php?data=NEla9W6rOetTrzH/s                                       | Email của bạn                           |                             |
| In most e-mail programs, the link is active and simply needs to be clicked. If this does the browser window. | not work, please copy the web addre     | ess to the address bar of   |
| If you do not want to sign in, you can ignore this email. The user account will be auton                     | natically deleted if it is not confirme | d via the link above.       |
| If you have any problems, please contact the administrators of the website under onli                        | nekurs@ufu.de                           |                             |
| Best regards,                                                                                                |                                         |                             |
| Your UfU E-Learning-Team                                                                                     |                                         |                             |

Sau đó, một cửa sổ website mới sẽ được mở ra như hình dưới. Như vậy, bạn đã đăng ký tài khoản mới thành công. Tiếp theo đó, bạn click vào *Continue* để chuyển sang bước tiếp theo.

| UfU interaktiv    |                                                                                                    |                             |
|-------------------|----------------------------------------------------------------------------------------------------|-----------------------------|
|                   | Thanks, Username của bạn                                                                                                    |                             |
|                   | Your registration has been confirmed.                                                                                                    |                             |
|                   | Đãng ký của bạn đã được xác nhận.                                                                                                    |                             |
|                   | Continue Click Vao Contin                                                                                                    | nue                         |
|                   |                                                                                                    |                             |
|                   |                                                                                                    |                             |
|                   |                                                                                                    |                             |
|                   |                                                                                                    |                             |
|                   |                                                                                                    |                             |
|                   |                                                                                                    |                             |
|                   |                                                                                                    |                             |
| được chuyển đấn c | wa số mới click vào Enrol mo (Chi danh)                                                                                                    | để tham địa khóa k          |
| được chuyển đến c | cửa sổ mới, click vào <b>Enrol me (<i>Ghi danh</i>)</b>                                                                                                    | để tham gia khóa ł          |
| được chuyển đến c | cửa sổ mới, click vào <b>Enrol me (<i>Ghi danh</i>)</b>                                                                                                    | để tham gia khóa h          |
| được chuyển đến c | cửa sổ mới, click vào <b>Enrol me (<i>Ghi danh</i>)</b><br>V2023 Đăng ký các khu vực ô nhiễm tại Việt<br>Nam Module1                                                                                                    | để tham gia khóa h<br>** @• |
| được chuyển đến c | Cửa sổ mới, click vào <b>Enrol me (<i>Ghi danh</i>)</b><br>V2023-Đăng ký các khu vực ô nhiễm tại Việt<br>Nam_Module1<br>Enrolment options                                                                                                    | để tham gia khóa h<br>** @• |
| được chuyển đến c | cửa sổ mới, click vào <b>Enrol me (<i>Ghi danh</i>)</b><br>V2023-Đăng ký các khu vực ô nhiễm tại Việt<br>Nam_Module1<br>Enrolment options                                                                                                    | để tham gia khóa h          |
| được chuyển đến c | cửa sổ mới, click vào Enrol me ( <i>Ghi danh</i> )<br>V2023_Đăng ký các khu vực ô nhiễm tại Việt<br>Nam_Nodule1<br>Brolment Des<br>Val de vao onient ter ter Man Joacet 4<br>Val de vao onient ter ter Man Joacet 4                                                                                                    | để tham gia khóa ł<br>مە ھ  |
| được chuyển đến c | cửa sổ mới, click vào Enrol me ( <i>Ghi danh</i> )<br>V2023_Đăng ký các khu vực ô nhiễm tại Việt<br>Kam_Nodule<br>Diale<br>Diale<br>Martine<br>Martine<br>Marti | để tham gia khóa ł<br>مە ھ  |
| được chuyển đến c |                                                                                                    | để tham gia khóa ł<br>مە ھ  |
| được chuyển đến c | <section-header><section-header><section-header><section-header><section-header><section-header><text><text><text><text><text></text></text></text></text></text></section-header></section-header></section-header></section-header></section-header></section-header>                                                                                                    | để tham gia khóa ł<br>مە    |
| được chuyển đến c | <section-header><section-header><section-header><section-header><section-header><section-header><section-header><text><text><text><text><text></text></text></text></text></text></section-header></section-header></section-header></section-header></section-header></section-header></section-header>                                                                                                    | để tham gia khóa ł<br>مە ھ  |
| được chuyển đến c | <section-header><section-header><section-header><section-header><section-header><section-header><section-header><text><text><text><text><text><text></text></text></text></text></text></text></section-header></section-header></section-header></section-header></section-header></section-header></section-header>                                                                                                    | để tham gia khóa ł<br>۹۰ ه۰ |

## Bước 6: Học các bài học trong khóa học trực tuyến

Và bây giờ bạn có thể học các bài học trong khóa học trực tuyến, bạn có thể học một theo thứ tự hoặc bài học bất kỳ mà bạn muốn.

| UfU Home Dashboard My courses                                                                                |                                                                                                   | Д О СТ ч                                                                                                    |
|----------------------------------------------------------------------------------------------------|---------------------------------------------------------------------------------------------------|----------------------------------------------------------------------------------------------------|
| ×<br>• THÔNG TIN VỀ KHỔA HỌC<br>Thống tin dùng về Nhàn h                                                     | V2023_Đăng ký các khu vực ô nhiễm tại Việt<br>Nam_Module1<br>Course Periopens Competencies Montin |                                                                                                    |
| Chương trình khóa học<br>HỌC PHẦN 1: Ô NHIỆM                                                                 | You are enrolled in the course.                                                                   | ×                                                                                                    |
| 1.1 Bài học: Ô nhiễm dất<br>1.2 Bài học: Tạc động đến s                                                      | <b>*</b> .                                                                                        | Collapse all                                                                                                    |
| 1.3 Bài học: Hồ sơ địa chin<br>HỌC PHÂN 2: LẤP HỒ S                                                          | 2 2 2                                                                                             | and the second second se |
| <ol> <li>Bài học lập hồ sơ các kh</li> <li>HỌC PHẦN 3: GIỚI THIỆ</li> <li>Bài học: Quản lý các kh</li> </ol> | Đảng ký các khu<br>vực ô nhiễm tại<br>Việt Nam                                                    |                                                                                                    |
| 3.2 Bài học: Những quy địn<br>3.3 Bài học thêm: Sách các                                                     |                                                                                                   |                                                                                                    |
| 3.4 Số tay: Đàng kỳ khu vự<br>HỌC PHẦN 4: KHẢO SÁT                                                           | THÔNG TIN VỀ KHÓA HỌC                                                                             |                                                                                                    |
| 4.1 Bài học: Khảo sát các k<br>4.2 Bài học: Khảo sát các k                                                   | Thông tin chung về Kháa học trực tuyến ((Hiếp chọn)                                               |                                                                                                    |
| 4.3 Nội dụng: Chuẩn bị, thầ                                                                                  | Churding trinh khda hoc 6863 K8 P07-Dokument                                                      | •                                                                                                    |

Nếu có bất kỳ thắc mắc nào, xin liên hệ với chúng tôi qua địa chỉ email: <u>onlinekurs@ufu.de</u>

Chúc bạn thành công với khóa học trực tuyến của chúng tôi!